# eVHC для 1C:Предприятие 8.х

Описание

## Оглавление

| Настройка конфигурации для обмена с eVHC               | .3 |
|--------------------------------------------------------|----|
| Пример структуры данных для записи заказ-наряда в eVHc | 6  |
| Создание пакета в EVHC                                 | 8  |

## Настройка конфигурации для обмена с eVHC.

#### 1. Общие сведения

Для интеграции облачного сервиса eVHC используется программный интерфейс на основе протокола HTTPS. Клиентом (стороной инициирующей соединение) во всех случаях является ДМС. Данные передаются в формате JSON в кодировке UTF-8. Все даты передаются в формате согласно ISO8601. Поддержка формата JSON (ЧтениеJSON, ЗаписьJSON и т.д.) в 1С реализована начиная с платформы "8.3.6.1977". Поэтому рекомендуем обновиться до данной версии или выше. При работе на более низких версиях(8.1,8.2 и т.д) для разбора JSON используется модуль конфигурации «РаборJSON».

#### 2. Установка конфигурации для обмена с eVHC.

**2.1** В конфигураторе 1С выбираем пункт меню **Администрирование -> Загрузить информационную базу...** (Рис.1) Выбираем файл «1Cv8\_ОбменEVHCv2\_1.dt». Так же Необходимо добавить корневой сертификат узла в файл cacert.pem, который лежит в корне платформы.

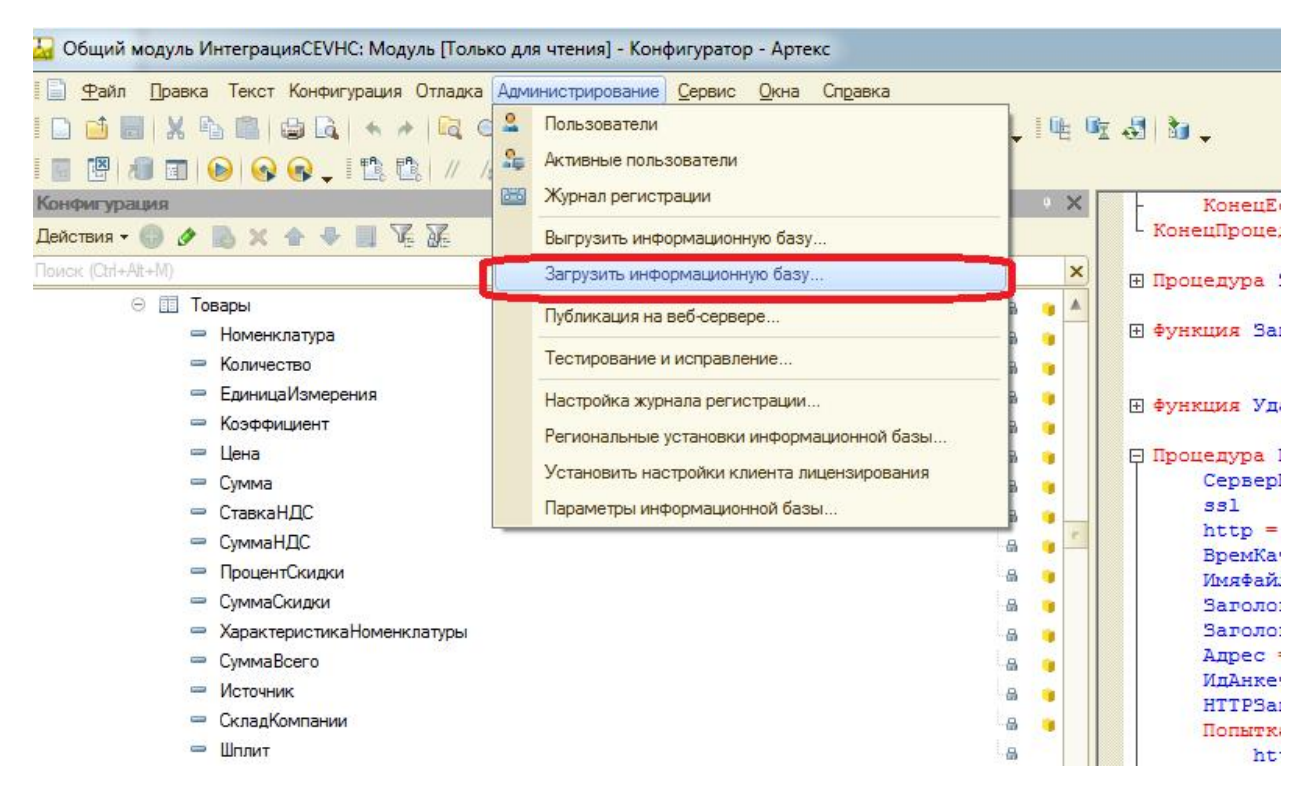

Рис.1 «Пункт меню сравнить/объединить»

#### 2.2 Авторизация. Прочие -> EVHC настройка (Рис.2)

Заполняем Логин и Пароль(АРІ Кеу).

Адрес сервера: api.powervhc.com:443

После чего нажимаем кнопку проверки соединения.

| 🔡 Константы                   | _ 🗆 ×                                  |
|-------------------------------|----------------------------------------|
| Действия -                    |                                        |
| Пользователь:                 |                                        |
| Пароль:                       |                                        |
| Сервер:                       | api.powervhc.com:443                   |
| Статус соедине<br>Использоват | ния<br>љ встроенный JSON               |
|                               | Записать, проверить соединение Закрыть |

Рис.2 «Авторизация»

**2.3** Для получения пакетов из eVHC открываем справочник «ПакетыEVHC» в режиме предприятия (*Справочники ->Пакеты EVHC*) и нажимаем кнопку «Получить пакеты eVHC» (Рис.3). При изменении пакета в режиме предприятия данные будут записаны в eVHC.

| Ш  | Справочник Паке | ты EVHC                                       |                          |
|----|-----------------|-----------------------------------------------|--------------------------|
| Дe | йствия 🔻 🕃 📴 [  | ا بن 🌾 🕲 🕅 🕅 🖉 🖉 🕹 🕼                          | учить пакеты eVHC        |
|    | Код             | Наименование                                  | Действие получить пакеты |
| 0  | 00000006        | Брызговики задние                             | RearMudGuards            |
| E  | 00000005        | Брызговики передние                           | FrontMudGuards           |
| E  | 00000004        | Колодки задние тормозные замена               | RearBrakePads            |
| E  | 00000002        | Колодки задние тормозные замена (с дисками)   | RearBrakeDisks           |
| 0  | 00000003        | Колодки передние тормозные замена             | FrontBrakePads           |
| E  | 00000001        | Колодки передние тормозные замена (с дисками) | FrontBrakeDisks          |
| 6  | 80000000 🗧      | Мойка радиаторов                              | RadiatorWash             |
| C  | 00000007        | Фильтр салона                                 | CabinAirFilter           |
| 0  | 00000009        | Чистка пневмобаллонов                         | AirSpringCleaning        |
| 0  | 00000010        | Щетка 5-ой двери                              | RearWiperBlade           |
| E  | 00000011        | Щетки стеклоочистителя передние               | FrontWiperBlades         |

Рис.3 «Заполнение пакетов»

#### 3. Запись листа проверки по заказу.

**3.1** В 1С выбираем пункт меню *Документы -> EVHC заказ* (Рис.4)

Заполняем соответствующие поля и нажимаем «ОК», заказ появится в системе EVHC.

| мер:                                                                                      | A0001               |            | Дата          |                           | 07.11.2017 13:21:53   | <b>#</b> |  |
|-------------------------------------------------------------------------------------------|---------------------|------------|---------------|---------------------------|-----------------------|----------|--|
| дилера:                                                                                   | R8021               |            | Валю          | та:                       | RUB                   |          |  |
| стояние ЗН:                                                                               | Открыт              |            | ×             |                           |                       |          |  |
| Заказчик                                                                                  |                     |            |               | Мастер-консуль            | тант                  |          |  |
| Заказчик код:                                                                             | 00000001            |            |               | Код:                      | 00000001              |          |  |
| Рамилия:                                                                                  | Иванов              |            | 8             | Фамилия:                  | Петров                |          |  |
| 1мя:                                                                                      | Иван                |            |               | Имя:                      | Петр                  |          |  |
| )тчество:                                                                                 | Иванович            |            |               | Отчество:                 | Петрович              |          |  |
| елефон:                                                                                   | +79269999999        |            |               |                           |                       |          |  |
| Адрес:                                                                                    | г. Москва ул.       | Ленина д.1 | K.            |                           |                       |          |  |
| Email:                                                                                    | email@gmail.co      | m          |               |                           |                       |          |  |
| Код:<br>VIN:                                                                              | SALGA2EF8D/         | A102272    | Тип д<br>Объе | вигателя:<br>м двигателя: | Бензин 5,0 Sh         | 2        |  |
| Марка:                                                                                    | Land Rover          |            | Номе          | р двигателя:              | (                     |          |  |
| Модель:                                                                                   | Range Rover /       | ′ L405     | Цвет          | 2                         | Черный                |          |  |
|                                                                                           | 1.405               |            | Проб          | er:                       |                       | 123      |  |
| Код модели:                                                                               | L405                |            | 1             |                           |                       |          |  |
| Код модели:<br>Модельный год:                                                             |                     | 2 013      | Foc. H        | юмер:                     | H111HH777             |          |  |
| Код модели:<br>Модельный год:<br>Товары Работы<br>(2) (2) (2) (2) (2) (2) (2) (2) (2) (2) | [L405<br>ПакетыЕVHС | 2 013      | Foc. H        |                           | (H111HH777            |          |  |
| Код модели:<br>Модельный год:<br>Товары Работы<br>Совары Работы<br>N Номенкла             | ПакетыЕVHC          | 2 013      | Foc. +        | номер:<br>Пакет ЕVHCHомен | (H111HH777<br>жлатура |          |  |

- 3.2 При открытии заказа, если на планшете были выбраны пакеты, то они подтянутся в заказ.
- **3.3** После заполнения данных на планшете можно распечатать «Лист проверок» и «Акт приема передачи».

## Пример структуры данных для записи заказ-наряда в eVHc.

// Данные = Новый Структура; // Данные.Вставить("id", ""); //ид в ДМС строка Данные.Вставить("externalId", ""); //внешний ид строка // Данные.Вставить("serviceOrderType", ""); //тип заказ наряда, любая строка // Данные.Вставить("externalBranchId", ""); // код дилера // Данные.Вставить("currency", ""); //валюта строка "RUB" Код валюты заказа в // соответствии с ISO4217 // contents = Новый Массив; // СтруктураContents = Новый Структура; // Для Каждого СтрТовары из Товары цикл //запчасти СтруктураContents.Вставить("deferredQuantity",""); //количество, число // СтруктураContents.Вставить("id",""); //id строка // СтруктураContents.Bcmaвить("itemCategory","part"); //Категория позиции. Одно из // значений «labour» или «part», строка СтруктураContents.Bcmaвить("itemCode",""); //Код позиции. Номер запчасти для // запчастей и код работы для работ, строка // СтруктураContents.Bcmaвить("quantity",""); //отложенное количество, число // СтруктураContents.Bcmaвить("soldQuantity",""); //проданное количество, число СтруктураContents.Bcmaвить("unitOfMeasure","hour"); //Код Единицы измерения // количества. Допустимые значения: «pc», «hr», строка // // contents.Добавить(СтруктураContents); // КонецЦикла; // // СтруктураContents = Новый Структура; // // Для Каждого СтрРаботы из Работы цикл СтруктураContents.Bcmaвить("deferredQuantity",""); //количество, число // СтруктураContents.Вставить("id",""); //id строка // СтруктураContents.Bcmaвить("itemCategory","part"); //Категория позиции. Одно из // значений «labour» или «part», строка СтруктураContents.Bcmaвить("itemCode",""); //Код позиции. Номер запчасти для // запчастей и код работы для работ, строка // СтруктураContents.Bcmaвить("quantity",""); //отложенное количество, число СтруктураContents.Bcmaвить("soldQuantity",""); //проданное количество, число // СтруктураContents.Bcmaвить("unitOfMeasure", "ea"); //Код Единицы измерения // количества. Допустимые значения: «pc», «hr», строка // // contents.Добавить(СтруктураContents); // КонецЦикла; // Данные.Bcmaвить("contents", contents); //

// customer = Новый Структура; //заказчик customer.Bcmaвить("category","person"); //Персона или компания «person» или // «legalEntity», строка customer.Bcmaвить("firstName",""); //имя // customer.Вставить("id",""); // customer.Вставить("lastName",""); //Фамилия, строка // customer.Вставить("middleName",""); //Отчество, строка // customer.Вставить("mobilePhone",""); //мобильный, строка // customer.Bcmaвить("address",""); адрес, строка // // customer.Вставить("email",""); Е-mail, строка customer.Вставить("category", "legalEntity"); //Персона или компания «person» или // «legalEntity», строка customer.Вставить("name",""); //имя // customer.Вставить("id",""); // customer.Bcmaвumь("landline",""); //Телефон, строка // customer.Вставить("mobilePhone",""); //мобильный, строка // // customer.Bcmaвить("address",""); адрес, строка customer.Вставить("email",""); Е-mail, строка // Данные.Bcmaвить("customer", customer); // // // Данные.Вставить("closed", Истина); //Флаг указывающий на то, что заказ закрыт. Булево // Данные.Вставить("plannedStartTimestamp",""); //Плановая дата начала работ, дата // // // serviceAdvisor = Новый Структура; // мастер-консультант, тип строки // serviceAdvisor.Bcmaвumь("firstName",""); serviceAdvisor.Вставить("id",""); // serviceAdvisor.BcmaBumb("lastName",""); // serviceAdvisor.BcmaBumb("middleName",""); // Данные.Bcmaвumь("serviceAdvisor",serviceAdvisor); // // vehicle = Новый Структура; //автомобиль, тип строки // // vehicle.Вставить("id",""); // vehicle.Вставить("vin", ""); vehicle.Bcmaвить("numberPlate",""); //гос номер // vehicle.Вставить("numberPlateCountry", "RU"); //Код страны выдавшей гос.номер // vehicle.Вставить("таке",""); //марка, строка // vehicle.Вставить("model","");//модель, строка // vehicle.Вставить("modelCode","");//код модели, "L319","L405" и т.д. используется для // отбора пакетов vehicle.Bcmaвить("modelYear", ""); //модельный год, целое число // // vehicle.Вставить("fuelType","petrol"); //Тип топлива АМ. Используется для выбора пакетов.Допустимые значения petrol, diesel, hybrid, electric. vehicle.Вставить("engineType",""); //тип двигателя для печатной формы, пример // "Дизельный 2.7л", строка

- /// vehicle.Bcmaвить("engineCapacity",""); //объем двигателя, число
- // vehicle.Bcmaвить("engineNumber",""); //номер двигателя, строка
- // vehicle.Bcmaвить("colour","");// цвет, строка
- // vehicle.Bcmaвить("recordedMileage",""); //Пробег в ДМС, число
- // vehicle.Bcmaвить("mileageUnit","km"); //Код единицы измерения пробега. Допустимые значения: «km», «mi», строка
- //
- // owner = Новый Структура; //собственник, поля такие же как в customer
- // owner.Bcmaвить("category","person");
- // owner.Вставить("firstName","");
- // owner.Вставить("id","");
- // owner.Вставить("lastName","");
- // owner.Вставить("middleName","");
- // owner.Вставить("mobilePhone","");
- // owner.Вставить("address","");
- // owner.Вставить("email","");
- //
- // vehicle.Вставить("owner",owner);
- //
- // Данные.Вставить( "vehicle",vehicle);

### Создание пакета в EVHC.

### 4. Создание пакета EVHC.

4.1 Заходим Справочники ->Пакеты EVHC

| <u>Ф</u> айл Правка Операц | ии Справочники | Документы П |
|----------------------------|----------------|-------------|
| 🗅 🥶 🐻 🕺 🖓 👘                | Пакеты         | EVHC        |
| Документы Evhc зан         | каз Номенк     | латура      |
| lействия 🔹 🚯 🛃 🔌           | Автора         | боты        |
|                            | Модели         | Ē           |

**4.2** Создаем в справочнике группу которая будет содержать элементы с разделением по моделям, если пакет будет для всех АМ тогда группа будет содержать один элемент.

|      | правочн  | ик Паке | ты EVI | HC  |         |           | _     |    | ×       |
|------|----------|---------|--------|-----|---------|-----------|-------|----|---------|
| Дейс | твия 🕶 🤇 |         | 00     | × 🞴 | 1       | 7 16-     | × 1 t | 3  | >><br>• |
|      | Код      | Наимени | ование | A   | Id EVHC | Цена паке | та б  | Цe |         |
|      | 0000     | test    |        |     | tes1    |           |       |    |         |
|      |          |         |        |     |         |           |       |    |         |
|      |          |         |        |     |         |           |       |    |         |
|      |          |         |        |     |         |           |       |    |         |
|      |          |         |        |     |         |           |       |    | C       |
|      |          |         |        |     |         |           |       |    |         |
|      |          |         |        |     |         |           |       |    |         |
|      |          |         |        |     |         |           |       |    |         |
|      |          |         |        |     |         |           |       |    |         |
|      |          |         |        |     |         |           |       |    | v       |
| 1    |          |         |        |     |         |           |       | •  |         |

**4.3** Код заполнится автоматом при записи. Задаем наименование пакета, например, «Мойка двигателя», задаем id EVHC, должно соответствовать полю наименование только на английском языке без пробелов, «EngineWash».

| 🎹 Группа Пако | еты EVHC: Группа М | ойка двигателя  | _ 🗆 ×   |
|---------------|--------------------|-----------------|---------|
| Действия 🕶 🖳  | 🔁 🗋 ②              |                 |         |
| Код:          | 000001168          |                 |         |
| Наименование: | Мойка двигателя    | Id EVHC: Engine | Wash    |
| Родитель:     |                    |                 | ×       |
|               |                    | ОК Записать     | Закрыть |

4.4 Заходим внутрь созданной группы и добавляем элемент справочника.

| Дейс | твия 🕶 | 🔁 🖙 🗟 🖉 👱 🗎          | 1       | ₿ 16- 📡 €     | 3    |
|------|--------|----------------------|---------|---------------|------|
|      | Код    | Наименование 🚢       | Id EVHC | Цена пакета б | Це 🔺 |
|      | 0000   | test                 | tes1    |               |      |
| -    | 0000   | Freelander 2 Td4 2,2 | 5001    | 5 084,70      |      |

#### 4.5 Заполняем основные поля и номенклатуру.

| нование:                                                          | Defender 2007 - 201                                                                                                    | 1 2.4 diese MO                                                                                                    | делей, үн                                                                                              | азываем н                                    | аименова                              | ниеожакав гр                                                                   | Y    |
|-------------------------------------------------------------------|----------------------------------------------------------------------------------------------------|----------------------------------------------------------------------------------------------------|----------------------------------------------------------------------------------------------------|----------------------------------------------|---------------------------------------|--------------------------------------------------------------------------------|------|
| łC:                                                               | 34 номер г                                                                                                    | по порядку                                                                                                    | в группе                                                                                               |                                              |                                       |                                                                                |      |
| имость пакет                                                      | та                                                                                                    |                                                                                                    |                                                                                                    |                                              |                                       |                                                                                |      |
| пакета без НД                                                     | LC: 11 194,30 L                                                                                                    | <mark>јена пакета</mark> с НДС                                                                                               | : 1:                                                                                                   | 3 209,28 Нормоч                              | ас на работы:                         | 5 500,00                                                                       | 1    |
| имость запча                                                      | астей                                                                                                    |                                                                                                    | Стоимос                                                                                                | ть работ                                     |                                       |                                                                                |      |
| запчастей без                                                     | ндс:                                                                                                    | 6 533,29                                                                                                    | Цена ра                                                                                                | бот без НДС:                                 | im iek.                               | 4 661.01 Y                                                                     | 5    |
|                                                                   |                                                                                                    | 1                                                                                                    |                                                                                                    | HODA                                         | ouac                                  |                                                                                | 50   |
| запчастей с Н,                                                    | ДС:                                                                                                    | 7 709,28                                                                                                    | Цена ра                                                                                                | ботсндори                                    | UTAC                                  | 5 500,00                                                                       | 5    |
|                                                                   |                                                                                                    |                                                                                                    |                                                                                                    |                                              |                                       |                                                                                | 5    |
|                                                                   |                                                                                                    |                                                                                                    |                                                                                                    |                                              |                                       |                                                                                | - 10 |
| асти Работы                                                       | Объем двигателя Тип лы                                                                                                    | игателя Модель                                                                                                    | Год Воздухоз                                                                                           | аборник                                      |                                       |                                                                                | 0    |
| эсти Работы                                                       | Объем двигателя Тип дви                                                                                                    | игателя <mark>Модель</mark>                                                                                                  | Год Воздухоз                                                                                           | аборник                                      |                                       |                                                                                |      |
| асти Работы                                                       | Объем двигателя Тип дви                                                                                                    | игателя Модель                                                                                                    | Год Воздухоз                                                                                           | заборник                                     |                                       |                                                                                |      |
| асти Работы                                                       | Объем двигателя Тип дви                                                                                                    | игателя Модель<br>Номенклатура                                                                                               | Год Воздухоз<br>Артикул EVHC                                                                           | заборник<br>Цена без НДС                     | Цена СНДС                             | Количество                                                                     |      |
| асти Работы<br>С Р Х П<br>Id EVHC<br>30                           | Объем двигателя Тип дви                                                                                                    | игателя Модель<br>Номенклатура<br>БFP000260 Кол                                                                              | Год Воздухоз<br>Артикул EVHC<br>SFP000260                                                              | аборник<br>Цена без НДС<br>6 174,44          | Цена СНДС<br>7 285,8                  | Количество                                                                     |      |
| асти Работы<br>С Р Х П<br>Id EVHC<br>30<br>40                     | Объем двигателя Тип дви<br>Ф Ф АЦ АЦ<br>Наименование EVHC<br>колодки<br>смазка                                                                                                    | игателя Модель<br>Номенклатура<br>БFP000260 Кол<br>383259 Смазка                                                             | Год Воздухоз<br>Артикул EVHC<br>SFP000260<br>EVHC000001                                                | аборник<br>Цена без НДС<br>6 174,44<br>79,19 | Цена СНДС<br>7 285,8<br>93,4          | Количество<br>1.00<br>1.00                                                     |      |
| асти Работы<br>В Р Х В<br>Id EVHC<br>30<br>40<br>50               | Объем двигателя Тип дв                                                                                                    | нгателя Модель<br>Номенклатура<br>5FP00260 Кол<br>883259 Смазка<br>8C00600.12 БЫ                                             | Год Воздухоз<br>Артикул EVHC<br>SFP00260<br>EVHC000001<br>EVHC000002                                   | цена без НДС<br>6 174,44<br>79,19<br>279,66  | Цена СНДС<br>7 285,8<br>93,4<br>330,0 | Количество<br>1.00<br>1.00<br>1.00                                             |      |
| асти Работы<br>d EVHC<br>30<br>40<br>50<br>10,20,                 | Объем двигателя Тип дв<br>Ф Ф А. Д. Д.<br>Наименование EVHC<br>колодки<br>смазка<br>очиститель<br>Краткое                                                                                                    | нгателя Модель<br>Номенклатура<br>БFP000260 Кол<br>883259 Смазка<br>ВСО0600.12 БЫ<br>ВЫБИРАЕ                                 | Год Воздухоз<br>Артикул EVHC<br>SFP000260<br>EVHC000001<br>EVHC000002                                  | цена без НДС<br>6 174,44<br>79,19<br>279,66  | Цена СНДС<br>7 285.8<br>93,4<br>330,0 | Количество<br>1.00<br>1.00<br>1.00                                             |      |
| асти Работы<br>d EVHC<br>30<br>40<br>50<br>10,20,<br>30 и         | Объем двигателя Тип дв<br>Собъем двигателя Тип дви<br>Собъем двигателя Тип дви<br>Собъем двигателя Собъем дви<br>Собъем двигателя Собъем дви<br>Собъем двигателя Собъем дви<br>Собъем дви<br>Собъем д | нгателя Модель<br>Номенклатура<br>БFP000260 Кол<br>883259 Смазка<br>ВСО0600.12 БЫ<br>ВЫБИРАЕ<br>НОМЕНКЛ                      | Год Воздухоз<br>Артикул EVHC<br>SFP000260<br>EVHC000001<br>EVHC000002                                  | цена без НДС<br>6 174,44<br>79,19<br>279,66  | Цена СНДС<br>7 285.8<br>93,4<br>330,0 | Количество<br>1.00<br>1.00<br>1.00<br>Заполняе                                 |      |
| асти Работы<br>Id EVHC<br>30<br>40<br>50<br>10,20,<br>30 и        | Объем двигателя Тип дв<br>Собъем двигателя Тип дви<br>Собъем двигателя Тип дви<br>Собъем двигателя Тип дви<br>Собъем двигателя Тип дви<br>Собъем двигателя Тип дви<br>Собъем двигателя Тип дви<br>Собъем двигателя Тип дви<br>Собъем двигателя Тип дви<br>Наименование EVHC<br>колодки<br>смазка<br>очиститель<br>Краткое<br>наименовании                                                                                                    | нгателя Модель<br>Номенклатура<br>БFP000260 Кол<br>883259 Смазка<br>ВСО0600.12 БЫ<br>ВЫБИРАЕ<br>НОМЕНКЛ                      | Год Воздухоз<br>Артикул ЕVHC<br>SFP000260<br>EVHC000001<br>EVHC000002                                  | цена без НДС<br>6 174,44<br>79,19<br>279,66  | Цена СНДС<br>7 285.8<br>93,4<br>330,0 | Количество<br>1.00<br>1.00<br>1.00<br>Заполняе<br>М кол-во                     |      |
| асти Работы<br>Id EVHC<br>30<br>40<br>50<br>10,20,<br>30 и<br>Т.Д | Объем двигателя Тип дв<br>Собъем двигателя Тип двя<br>Собъем двигателя Тип двя<br>Собъем двя<br>Собъем двя<br>Собъем двя<br>Собъем двя<br>Собъем двя<br>Собъем двя<br>Собъем двя<br>Собъем двя<br>Собъем двя<br>Собъем двя<br>Собъем двя<br>Собъем двя<br>Собъем двя<br>Собъем двя<br>Собъем двя<br>Собъем двя<br>Собъем двя<br>Собъем двя<br>Собъем двя<br>Собъем двя<br>Собъем двя<br>С                                                                                                    | чгателя Модель<br>Номенклатура<br>БFP000260 Кол<br>383259 Смазка<br>ВСО0600.12 БЫ<br>ВЫБИРАЕ<br>НОМЕНКЛ<br>артукил           | Год Воздухоз<br>Артикул ЕVHC<br>SFP000260<br>EVHC000001<br>EVHC000002<br>СМ<br>атуру,<br>HOM. =        | цена без НДС<br>6 174,44<br>79,19<br>279,66  | Цена СНДС<br>7 285,8<br>93,4<br>330,0 | Количество<br>1.00<br>1.00<br>1.00<br>Заполняе<br>м кол-во<br>номенкла         |      |
| асти Работы<br>Id EVHC<br>30<br>40<br>50<br>10,20,<br>30 и<br>Т.Д | Объем двигателя Тип дв<br>Собъем двигателя Тип двя<br>Собъем двигателя Тип двя<br>Собъем двигателя Ти                                                                                                    | нателя Модель<br>Номенклатура<br>БFP000260 Кол<br>383259 Смазка<br>ВСО0600.12 БЫ<br>ВЫБИРАЕ<br>НОМЕНКЛ<br>артукил<br>артикул | Год Воздухоз<br>Артикул EVHC<br>SFP000260<br>EVHC000001<br>EVHC000002<br>M<br>атуру,<br>HOM. =<br>evhc | цена без НДС<br>6 174,44<br>79,19<br>279,66  | Цена СНДС<br>7 285,8<br>93,4<br>330,0 | Количество<br>1.00<br>1.00<br>1.00<br>Заполняе<br>м кол-во<br>номенкла         |      |
| асти Работы<br>Id EVHC<br>30<br>40<br>50<br>10,20,<br>30 и<br>Т.Д | Объем двигателя Тип дв<br>Собъем двигателя Тип двя<br>Собъем двигателя Тип двя<br>Собъем двигателя Ти                                                                                                    | нателя Модель<br>Номенклатура<br>БFP000260 Кол<br>383259 Смазка<br>ВСО0600.12 БЫ<br>ВЫБИРАЕ<br>НОМЕНКЛ<br>артукил<br>артикул | Год Воздухоз<br>Артикул EVHC<br>SFP000260<br>EVHC000001<br>EVHC000002<br>M<br>атуру,<br>HOM. =<br>evhc | цена без НДС<br>6 174,44<br>79,19<br>279,66  | Цена СНДС<br>7 285,8<br>93,4<br>330,0 | Количество<br>1.00<br>1.00<br>1.00<br>Заполняе<br>м кол-во<br>номенкла<br>туры |      |

#### 4.6 Заполняем работу, так же как и номенклатуру, в поле количество указываем нормочас.

Запчасти Работы Объем двигателя Тип двигателя Модель Год Воздухозаборник

| N | Id EVHC | Артикул EVHC | Наименование   | Авторабота | Цена без НДС | Цена СНДС | Количество |
|---|---------|--------------|----------------|------------|--------------|-----------|------------|
| 1 | 10      | 70.40.02     | колодки-замена | Колодки/н  | 3 728,81     | 4 400,00  | 0,8        |
| 2 | 20      | 70.55.00     | Очистка/смазк  | Обслужив   | 932,20       | 1 100,00  | 0,2        |
|   |         |              |                |            |              |           |            |
|   |         |              |                |            |              |           |            |
|   |         |              |                |            |              |           |            |
|   |         |              |                |            |              |           |            |

**4.7** Заполняем остальные вкладки если пакет действует на определенные модели, года, объем двигателя и т.д. Нажимаем кнопку «ОК».

| Запчасти Работы Объем двигателя Тип двигателя Модель Год Воздухозаборник |         |
|--------------------------------------------------------------------------|---------|
| 😳 🗈 🖉 🛪 🔜 🛧 🗣 🗛 🗛                                                        |         |
| N Объем                                                                  |         |
| 1                                                                        | 2,40    |
|                                                                          |         |
| Запчасти Работы Объем двигателя Тип двигателя Модель Год Воздухозаборник |         |
| 🚱 🗈 🖉 🗶 🖶 🗣 🕸 💱                                                          |         |
| N Тип двигателя                                                          |         |
| 1 Дизельный                                                              |         |
| <ul> <li></li></ul>                                                      |         |
| Defender / L316                                                          |         |
| Запчасти Работы Объемдвигателя Типдвигателя Модель Год Воздухозаборник   |         |
| N Год                                                                    |         |
|                                                                          | 2 007   |
| 2                                                                        | 2 008   |
| 3                                                                        | 2 009   |
| 4                                                                        | 2 010   |
| 0                                                                        | 2 0 1 1 |